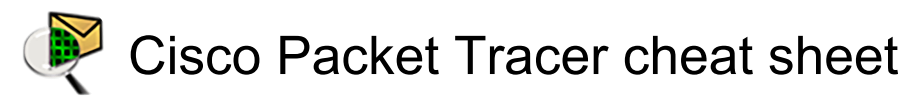

## General

| Ctrl + N         | Start a New network                                                           |
|------------------|-------------------------------------------------------------------------------|
| Ctrl + O         | Open an existing network                                                      |
| Ctrl + Shift + T | Open Samples                                                                  |
| Ctrl + S         | Save the current network                                                      |
| Ctrl + Shift + S | Save the current network to a<br>different name and/or directory<br>(Save As) |
| Ctrl + P         | Print the current network                                                     |
| Ctrl + C         | Copy the selected items                                                       |
| Ctrl + V         | Paste the selected items                                                      |
| Ctrl + Z         | Undo the previous action                                                      |
| Ctrl + Shift + Z | Redo the previous action                                                      |
| Alt + F4         | Exit Packet Tracer                                                            |
| Ctrl + R         | View Preferences                                                              |
| Ctrl + Shift + U | Open the User Profile dialog                                                  |
| Ctrl + Shift + M | Open the Algorithm Settings dialog                                            |
| Ctrl + I         | Zoom In to the workspace                                                      |
| Ctrl + T         | Reset the zoom of the workspace                                               |
| Ctrl + U         | Zoom Out of the workspace                                                     |
| Ctrl + Shift + A | Open/Close Main Toolbar                                                       |
| Ctrl + Shift + R | Open/Close Right Toolbar                                                      |
| Ctrl + Shift + B | Open/Close Bottom Toolbar                                                     |
| Ctrl + W         | Run the Activity Wizard                                                       |
| Ctrl + Alt + L   | Multiuser Extensions > Listen                                                 |
| Ctrl + Alt + P   | Multiuser Extensions > Port<br>Visibility                                     |
| Ctrl + Alt + Y   | Multiuser Extensions > Options                                                |
| Ctrl + Alt + G   | Multiuser Extensions > Save<br>Offline Copy As                                |
| Ctrl + Shift + C | IPC > Config Apps                                                             |
| Ctrl + Shift + Q | IPC > Show Active Apps                                                        |
| Ctrl + Shift + J | IPC > Options                                                                 |
| Ctrl + Shift + K | IPC > Log                                                                     |
| F1               | Open the Help Files                                                           |
| F11              | Open the Tutorials                                                            |
| F12              | Open the About page                                                           |
| Shift + L        | Switch to Logical Workspace                                                   |

| Shift + P      | Switch to Physical Workspace                             |
|----------------|----------------------------------------------------------|
| Shift + R      | Switch to Realtime Mode                                  |
| Shift + S      | Switch to Simulation Mode                                |
| Ctrl + F5      | Logical Workspace > click [Root]<br>button               |
| Shift + U      | Logical Workspace > click New<br>Cluster button          |
| Shift + M      | Logical Workspace > click Move<br>Object button          |
| Shift + I      | Logical Workspace > click Set<br>Tiled Background button |
| Shift + V      | Logical Workspace > click<br>Viewport button             |
| Shift + N      | Physical Workspace > Open<br>Navigation Panel            |
| Shift + C      | Physical Workspace > Create<br>New City                  |
| Shift + B      | Physical Workspace > Create<br>New Building              |
| Shift + W      | Physical Workspace > Create<br>New Closet                |
| Shift + G      | Physical Workspace > Show<br>Grid                        |
| Shift + H      | Physical Workspace > Open<br>Working Closet              |
| Alt + S        | Click the Power Cycle Devices button                     |
| Alt + D        | Click the Fast Forward Time button                       |
| Alt + B        | Simulation mode > Back                                   |
| Alt + P        | Simulation mode ><br>AutoCapture/Play                    |
| Alt + C        | Simulation mode ><br>Capture/Forward                     |
| Alt + I        | Simulation mode > Show Event<br>List                     |
| Ctrl + Alt + R | Show Router devices in the<br>Device Specific Box        |
| Ctrl + Alt + S | Show Switch devices in the<br>Device Specific Box        |
| Ctrl + Alt + U | Show Hub devices in the Device Specific Box              |
| Ctrl + Alt + W | Show Wireless devices in the<br>Device Specific Box      |

| Ctrl + Alt + O     | Show Connection types in the<br>Device Specific Box                                                   |
|--------------------|----------------------------------------------------------------------------------------------------|
| Ctrl + Alt + V     | Show End Devices in the Device<br>Specific Box                                                        |
| Ctrl + Alt + N     | Show WAN Emulation devices in the Device Specific Box                                                 |
| Ctrl + Alt + T     | Show Custom Made Devices in the Device Specific Box                                                   |
| Ctrl + Alt + M     | Show Multiuser Connection in the Device Specific Box                                                  |
| Ctrl + Alt + I     | Add the ith device in the Device<br>Specific Box to the Workspace                                     |
| Ctrl + Space       | View rubber band rectangle to select                                                                  |
| Up arrow           | Move rubber band rectangle upwards                                                                    |
| Down arrow         | Move rubber band rectangle downwards                                                                  |
| Right arrow        | Move rubber band rectangle right                                                                      |
| Left arrow         | Move rubber band rectangle left                                                                       |
| Space              | Select device                                                                                         |
| Enter              | Show Device Dialog for selected device                                                                |
| Ctrl + Up arrow    | Move selected devices upwards                                                                         |
| Ctrl + Down arrow  | Move selected devices downwards                                                                       |
| Ctrl + Right arrow | Move selected devices right                                                                           |
| Ctrl + Left arrow  | Move selected devices left                                                                            |
| Ctrl + Shift + I   | Open Scenario Description                                                                             |
| Ctrl + Shift + N   | New Scenario                                                                                          |
| Ctrl + Shift + D   | Delete Scenario                                                                                       |
| Ctrl + Shift + O   | Toggle PDU List Window                                                                                |
| Ctrl + Insert      | Copy text in CLI console/Cmd<br>Prompt                                                                |
| Shift + Insert     | Paste text in CLI console/Cmd<br>Prompt                                                               |
| Μ                  | Choose the Move Layout tool                                                                           |
| N                  | Choose the Place Note tool                                                                            |
| Del                | Choose the Delete tool. If you<br>have selected multiple objects,<br>pressing Delete will delete them |
| I                  | Choose the Inspect tool                                                                               |

| Alt + R                                          | Choose the Resize tool                                                           |  |
|--------------------------------------------------|----------------------------------------------------------------------------------|--|
| Р                                                | Click the Add Simple PDU button                                                  |  |
| С                                                | Click the Add Complex PDU button                                                 |  |
| С                                                | Choose Cancel in confirmation dialogues                                          |  |
| N                                                | Choose No in confirmation dialogues                                              |  |
| Y                                                | Choose Yes in confirmation dialogues                                             |  |
| Ctrl + N                                         | New Text Editor File (Valid in PC<br>Desktop and Server Desktop)                 |  |
| Ctrl + O                                         | Open an existing Text Editor File<br>(Valid in PC Desktop and Server<br>Desktop) |  |
| Ctrl + S                                         | Save the current Text Editor File<br>(Valid in PC Desktop and Server<br>Desktop) |  |
| Alt + F4                                         | Exit Text Editor (Valid in PC<br>Desktop and Server Desktop)                     |  |
| Alt + S                                          | Send Email from email client in PC                                               |  |
| Courses at land and langetuinty blogged at a set |                                                                                  |  |

Sources: stdocu.com, keystrick.blogspot.com

ص 10:12:55 قرجال دعب Last modification: 8/6/1445

More information: defkey.com/ar/cisco-packettracer-shortcuts

Customize this PDF...